Cal veure amb quin navegador esteu treballant. Si no ho sabeu prèviament, ho podreu descobrir mirant baix de la pantalla, es mostrarà la icona del navegador que esteu utilitzant en més claret o subraiat amb una línea groga.

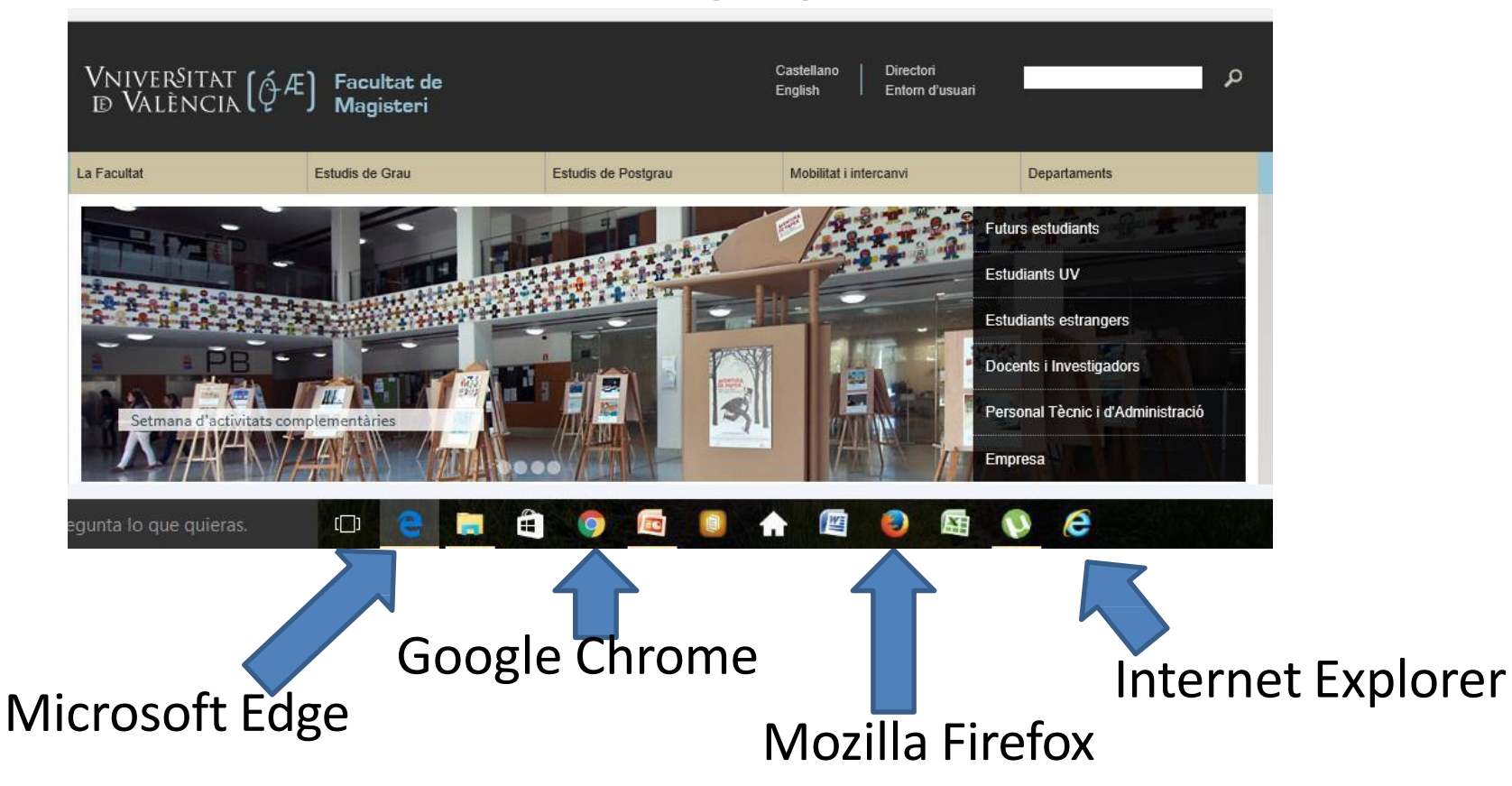

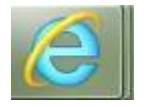

Al polsar sobre el Document/formulari, aquest s'obri directament (tarda uns segons)

| A T- 2 Kinds for the 2 P                                                                                                    |                                                   |
|----------------------------------------------------------------------------------------------------|---------------------------------------------------|
| Contraction of the second second seco | Índice d 👰 uv.es 🗙 🏠 🛠 🔅                          |
| X 🔩 Convertir 🔻 🔝 Seleccionar                                                                                                    |                                                   |
| 🙀 🎒 TRES (Tecnologías de Reg 🕴 SIUV 🖗 TRAMITEM 👰 Universitat de València 🦉 Correu 🖗 Cercador 🦉 Directori 🥉 Conselleria d'Educació 🞯 Traductor 👸 UVEG 👰 Magisteri <table-cell> Sitios sugeridos 🔻 🍘 Galería de</table-cell>                                                                                                    | e Web Slice 🔻                                     |
|                                                                                                    | mientas Rellenar y firmar Comentario              |
| Por favor, rellene el siguiente formulario. Cuando termine, haga clic en Enviar formulario para devolver el formulario rellenado. Puede guardar los datos escritos en este formulario.                                                                                                    | • Herramientas de relleno y firma                 |
|                                                                                                    | T Agregar texto                                   |
|                                                                                                    | <ul> <li>Agregar marca de verificación</li> </ul> |
|                                                                                                    | E Colocar iniciales                               |
| NIVERSITAT AE Coultat de Magistoni                                                                                                    | Colocar firma                                     |
|                                                                                                    | <ul> <li>Enviar o recopilar firmas</li> </ul>     |
|                                                                                                    | <ul> <li>Trabajar con certificados</li> </ul>     |
| Proposta del Treball de Fi de Grau Curs acadèmic                                                                                                    |                                                   |
| Nom i Cognoms de l'estudiant                                                                                                    |                                                   |
| NIF Titulació-Especialitat                                                                                                    |                                                   |
| Data de la proposta                                                                                                    |                                                   |
| Nom del centre i població                                                                                                    |                                                   |
| Alguna persona (pertanyent o no al centre) de pràctiques voldrà ser cotutor/a del teu TFG ? 🔤 Sí 🔤 No                                                                                                    |                                                   |
| En cas afirmatiu indiqueu les dades del cotutor/a:                                                                                                    |                                                   |
| Nom i cognoms                                                                                                    | *                                                 |
|                                                                                                    | .41                                               |

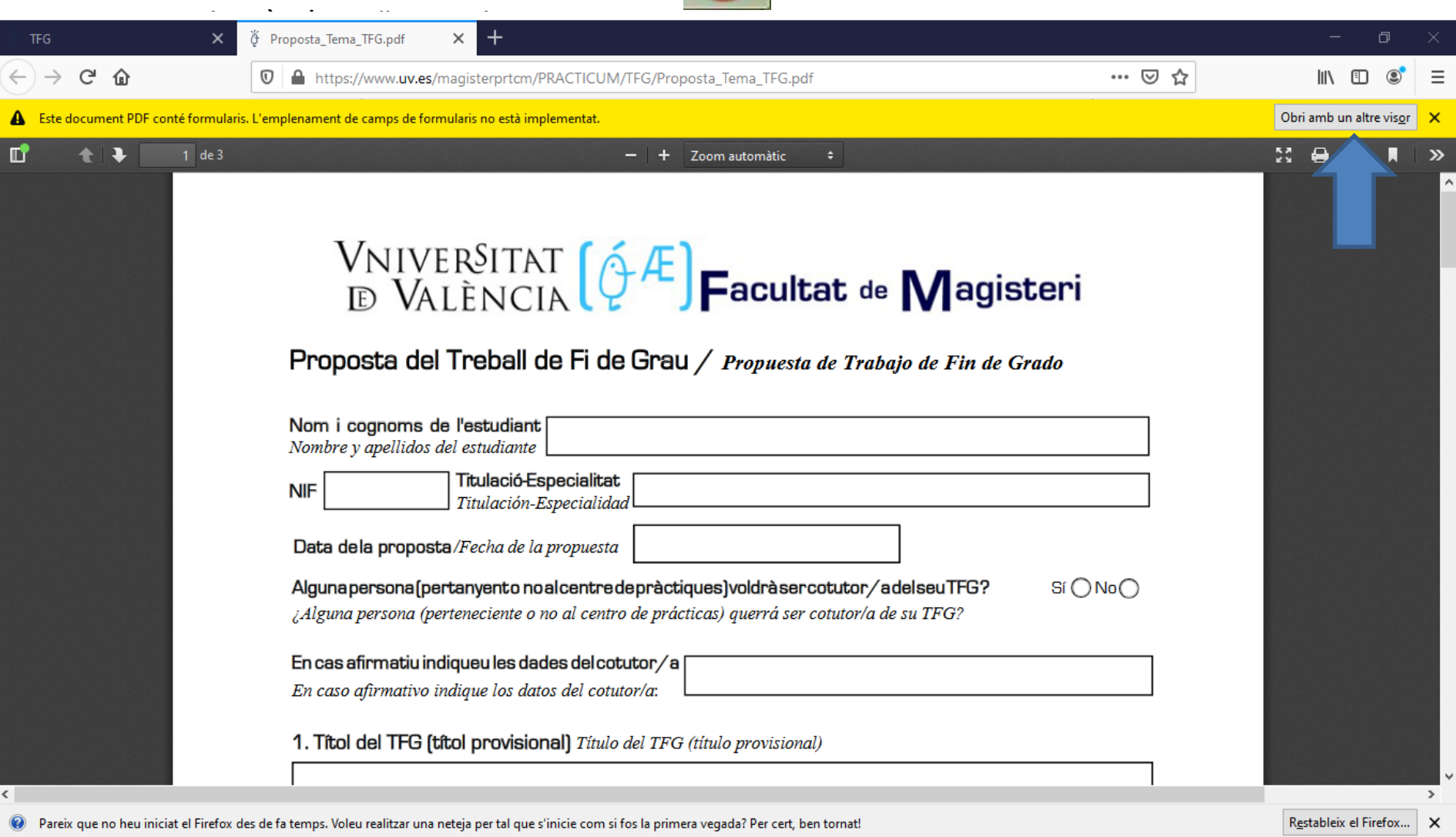

El que cal fer és polsar sobre "Obrir amb un altre visor" (dalt a la dreta).

#### Al polsar sobre "Obrir amb un altre visor" que apareixia al full anterior, us apareixerà el següent quadre de diàleg:

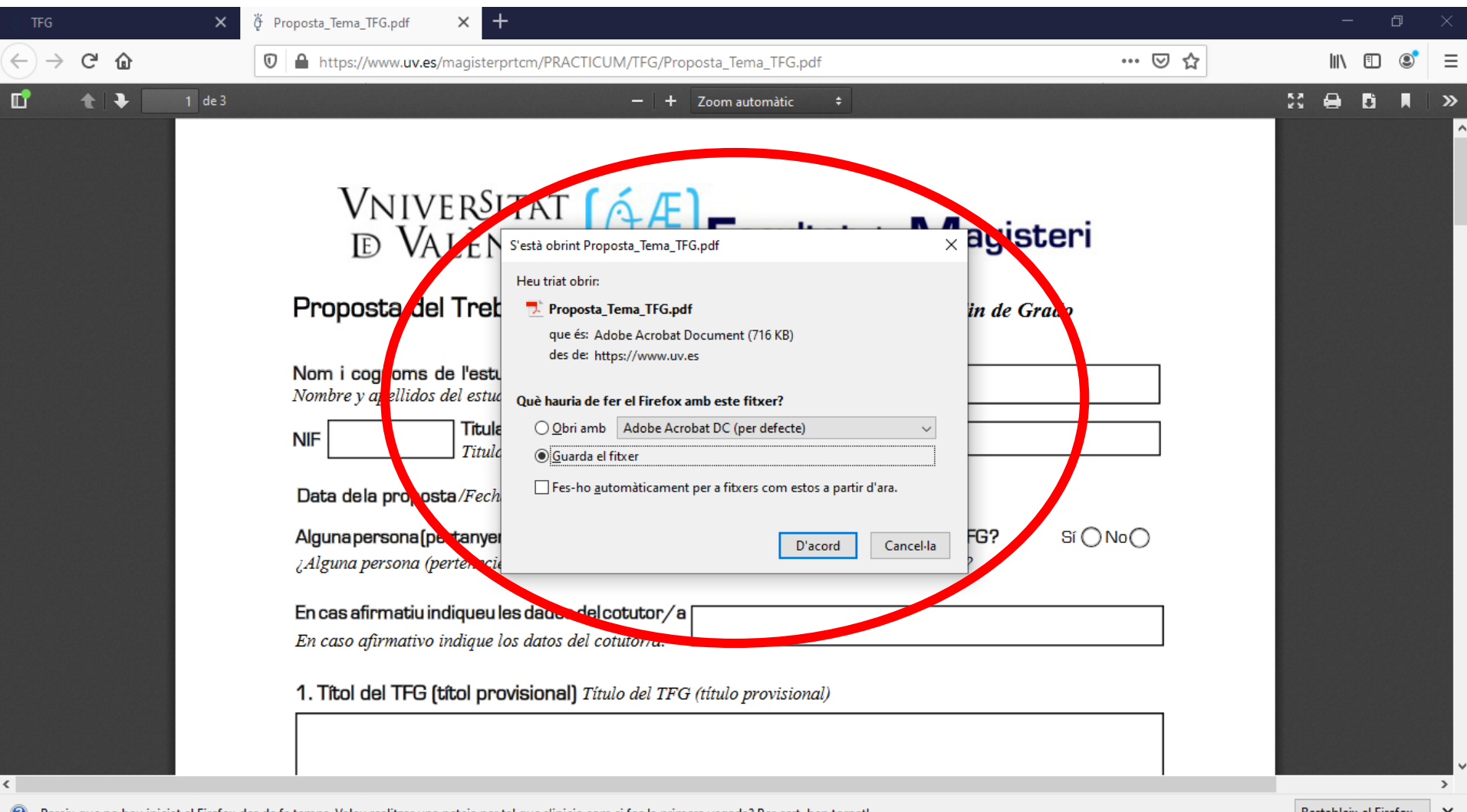

Pareix que no heu iniciat el Firefox des de fa temps. Voleu realitzar una neteja per tal que s'inicie com si fos la primera vegada? Per cert, ben tornat!

Restableix el Firefox... × 1.Si polseu sobre *Obrir amb Adobe Acrobat o Adobe Reader o la versió d'Adobe que tingueu al vostre ordinador* es descarregarà (o es quedarà al llistat de documents descarregats i desprès el podreu obrir).

2.Si polseu sobre *Guardar* també és descarregarà i podreu obrir-ho desprès polsant sobre el llistat de documents descarregats.

En ambdós casos, després només caldrà que polseu sobre la icona de descàrregues i a continuació sobre l'arxiu

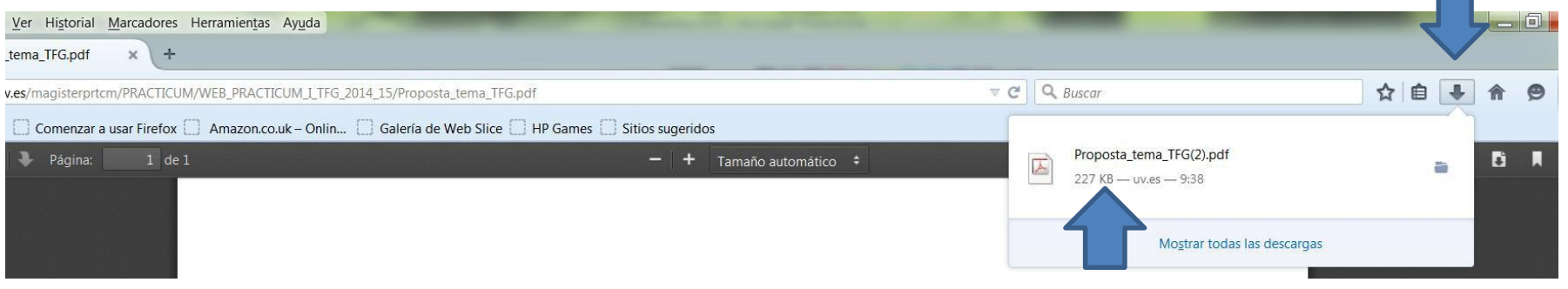

### S'obrirà el document sense haver d'esperar cap segon:

| <u>Archivo</u> <u>E</u> c | ditar <u>V</u> er Historial <u>M</u> arcadores Herramien <u>t</u> as Ay <u>u</u> da |              | J X     |
|---------------------------|-------------------------------------------------------------------------------------|--------------|---------|
| 🍦 Prop                    | posta_tema_TFG.pdf + +                                                              |              |         |
| 🗲 🕑 w<br>🖉 Más visit      | Proposta_tema_TFG(2).pdf - Adobe Acrobat Pro                                        |              | ≥ ≡     |
|                           |                                                                                     |              | . »     |
|                           |                                                                                     | Compartir    | -       |
|                           | Contentario                                                                         | r formulario |         |
|                           | D VALÈNCIA ( Facultat de Magisteri                                                  |              |         |
|                           | Proposta del Treball de Fi de Grau     Curs acadèmic                                |              |         |
|                           | Nom i Cognoms de l'estudiant                                                        |              |         |
|                           | NIF Titulació-Especialitat                                                          | -            |         |
|                           | countries.                                                                          |              | DAE     |
|                           | E 📜 😉 🧿 🖾 💷 🧏 🏘 🏂 🛛 E E E E E E E E E E E E E E E E E E                             | ▲ 10 30/0    | 03/2015 |

Tercer supòsit: Si empreu el Google Chrome, i per tant la icona resaltada en claret/ subraiada és

# Al polsar sobre el "Document de proposta de TFG" veureu la següent pantalla:

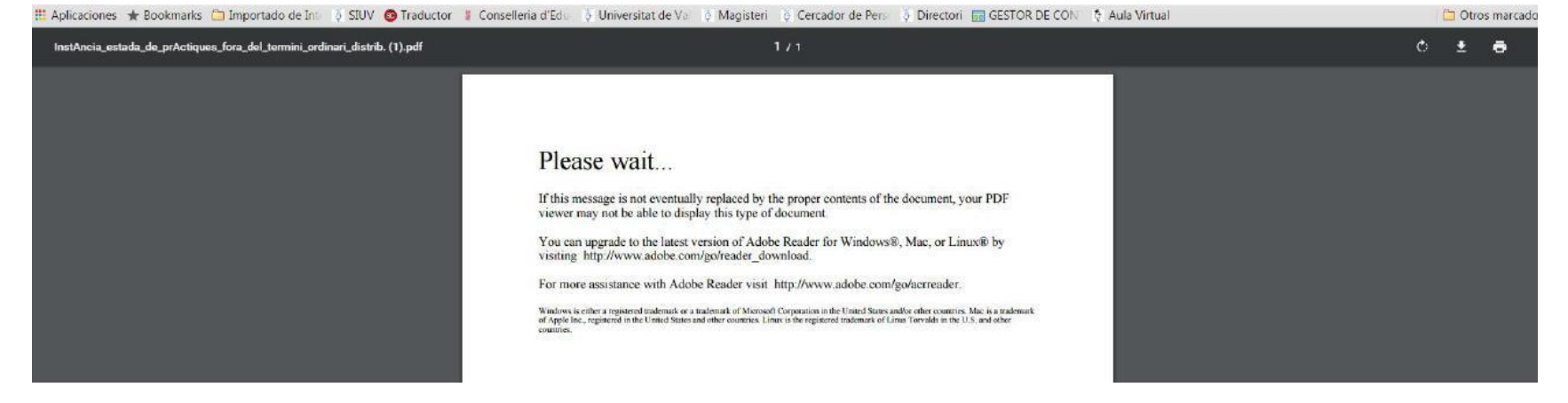

Teniu dues formes d'obrir la sol·licitud. La primera és descarregar el document al vostre ordinador i obrir-ho directament. La segon i més efectiva és activar el visor de pdf en Chrome. Per fer-ho:

#### Polseu sobre el botó de "Configuración" del navegador

| Conselleria d'Educació | 🏺 Universitat de Valènci | 🏺 Magisteri 🍦 Cercador de | Persones 🏺 Directori | GESTOR DE CONTING | Nueva pestaña   |                           | Ctrl+T   |
|------------------------|--------------------------|---------------------------|----------------------|-------------------|-----------------|---------------------------|----------|
|                        |                          |                           |                      |                   | Nueva ventana   |                           | Ctrl+N   |
|                        |                          |                           |                      |                   | Nueva ventana d | e incógnito Ctrl          | +Mayús+N |
|                        |                          |                           |                      |                   | Historial       |                           | +        |
|                        |                          |                           |                      |                   | Descargas       |                           | Ctrl+J   |
|                        |                          |                           |                      |                   | Marcadores      |                           | •        |
|                        |                          |                           |                      |                   | Acercar/alejar  | - 100 %                   | + []     |
|                        |                          |                           |                      |                   | Imprimir        | Imprimir Ctrl+P<br>Enviar |          |
|                        |                          |                           |                      |                   | Enviar          |                           |          |
|                        |                          |                           |                      |                   | Buscar          |                           | Ctrl+F   |
|                        |                          | JUIE                      |                      |                   | Más herramienta | 5                         | •        |
|                        |                          | Espanya                   |                      |                   | Editar          | Cortar Copia              | r Pegar  |
|                        |                          |                           |                      |                   | Configuración   |                           |          |
| 1                      |                          |                           | <b></b>              |                   | Ayuda           |                           | +        |
|                        |                          |                           |                      |                   | Salir           | Ctrl                      | +Mayús+Q |
|                        |                          |                           |                      |                   |                 |                           |          |

## Una vegada dins de Configuració cal que polseu sobre

#### "Privacidad y seguridad"

| 🖗 INTRANET UV - Portal 🛛 🗙 🔞 Traductor cata                               | alà / valencià - caste 🗙   🦉 TFG 🛛 🗙 🔅 Configuración 🗙 🕂  | – 0 ×   |
|---------------------------------------------------------------------------|-----------------------------------------------------------|---------|
| $\leftrightarrow$ $\rightarrow$ C $\triangle$ (Shrome   chrome://settings |                                                           | 🖈 😰 🔒 E |
| Configuración                                                             | Q Buscar ajustes                                          |         |
| 💄 Google y tú                                                             | Tu organización es la encargada de gestionar tu navegador |         |
| autocompletar                                                             | Google y tú                                               |         |
| Privacidad y seguridad                                                    |                                                           |         |
| Aspecto                                                                   |                                                           |         |
| Q Buscador                                                                |                                                           |         |
| Navegador predeterminado                                                  | Obtén funciones inteligentes en Chrome                    |         |
| () Al abrir                                                               | Sincroniza y personaliza Chrome en todos tus dispositivos |         |
| Configuración avanzada 🗸 👻                                                | Servicios de Google y sincronización                      |         |
|                                                                           | Nombre y foto de Chrome                                   |         |
| Extensiones                                                               | Importar marcadores y configuración                       |         |
| momación de Chrome                                                        |                                                           |         |
|                                                                           | Autocompletar                                             |         |
|                                                                           | Or Contraseñas ►                                          |         |
|                                                                           | Métodos de pago                                           |         |
|                                                                           | O Direcciones y más                                       |         |

#### Una vegada oberta, cal que aneu a l'apartat "Configuración de sitios web"

| φIN                      | TRANET UV - Portal 🛛 🗙 🛛 😒 Traductor cata | à / valencià - caste 🗙 🍦 TFG 🛛 🗙 🔅 Configuración 😒                                                                            | × | + |  |
|--------------------------|-------------------------------------------|----------------------------------------------------------------------------------------------------|---|---|--|
| $\leftarrow \frac{1}{2}$ | C C Chrome   chrome://settings            |                                                                                                    |   |   |  |
| Con                      | figuración                                | Q Buscar ajustes                                                                                                    |   |   |  |
| ÷                        | Google y tú                               | Privacidad y seguridad                                                                                                    |   |   |  |
| Ê                        | Autocompletar                             | Borrar datos de navegación                                                                                                    |   | • |  |
| 0                        | Privacidad y seguridad                    | Borra el historial, las cookies, la caché y mucho más                                                                         |   |   |  |
| ۲                        | Aspecto                                   | Configuración de sitios web<br>Controla la información que pueden utilizar los sitios web y el contenido que pueden mostrarte |   | • |  |
| Q                        | Buscador                                  | Más                                                                                                    |   | ~ |  |
|                          | Navegador predeterminado                  |                                                                                                    |   |   |  |

#### Una vegada dins cal que baixeu fins "Documentos pdf"

| Con                                  | figuración                        | Q 1 | Buscar ajustes                                                                                                    |   |  |
|--------------------------------------|-----------------------------------|-----|----------------------------------------------------------------------------------------------------|---|--|
| <u>.</u>                             | Google y tú                       |     | Preguntar cuando un sitio web quiera utilizar mensajes exclusivos del sistema para acceder a<br>los dispositivos MIDI | Þ |  |
| Ê                                    | Autocompletar                     | Q   | Niveles de zoom                                                                                                    | • |  |
| <ul> <li>•••</li> <li>•••</li> </ul> | Privacidad y seguridad<br>Aspecto | ψ   | Dispositivos USB<br>Preguntar cuando un sitio web quiera acceder a los dispositivos USB                               | × |  |
| ٩                                    | Buscador                          |     | Puertos serie<br>Preguntar cuando un sitio web quiera acceder a los puertos serie                                     | • |  |
| U<br>U                               | Al abrir                          | []; | Edición de archivos<br>Preguntar cuando un sitio web quiera editar archivos o carpetas de tu dispositivo              | ÷ |  |
| Conf                                 | guración avanzada 👻               | POF | Documentos PDF                                                                                                    | • |  |

#### Per últim només cal que dins de "Documentos PDF" activeu l'opció de descarregar els arxius pdf en compte d'obrir-los automàticament en Chrome

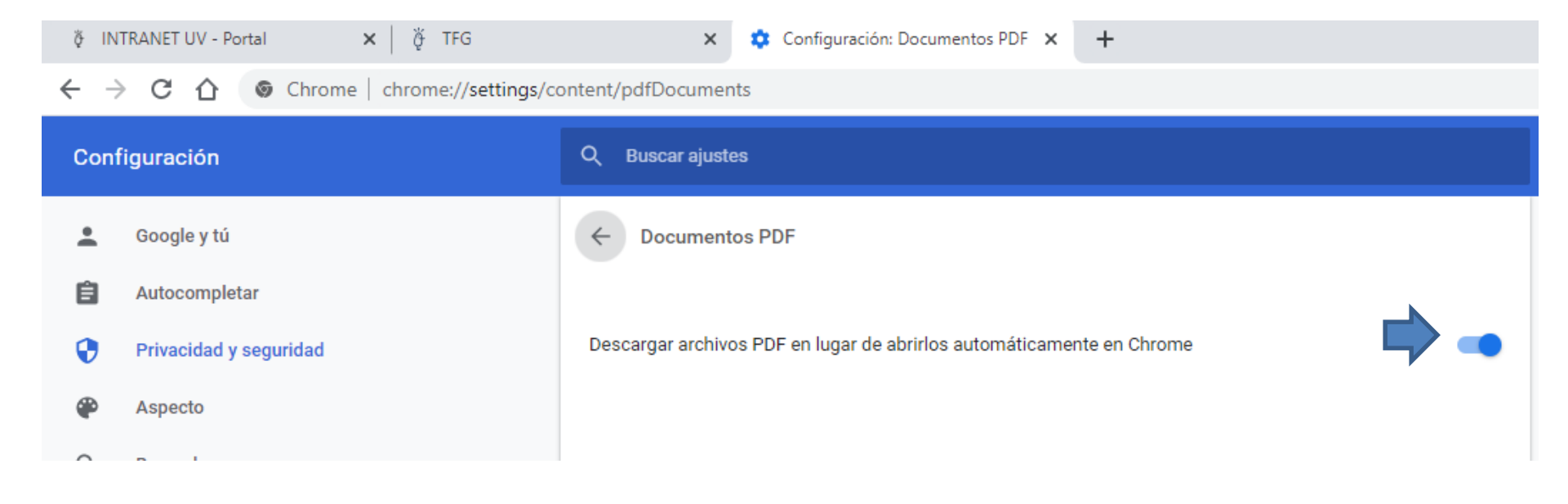

Ara torneu a la pestanya de "Practicum i TFG" on es trobe el document i quan polseu sobre la sol·licitud veureu que es descarrega correctament i només cal obrir-la.

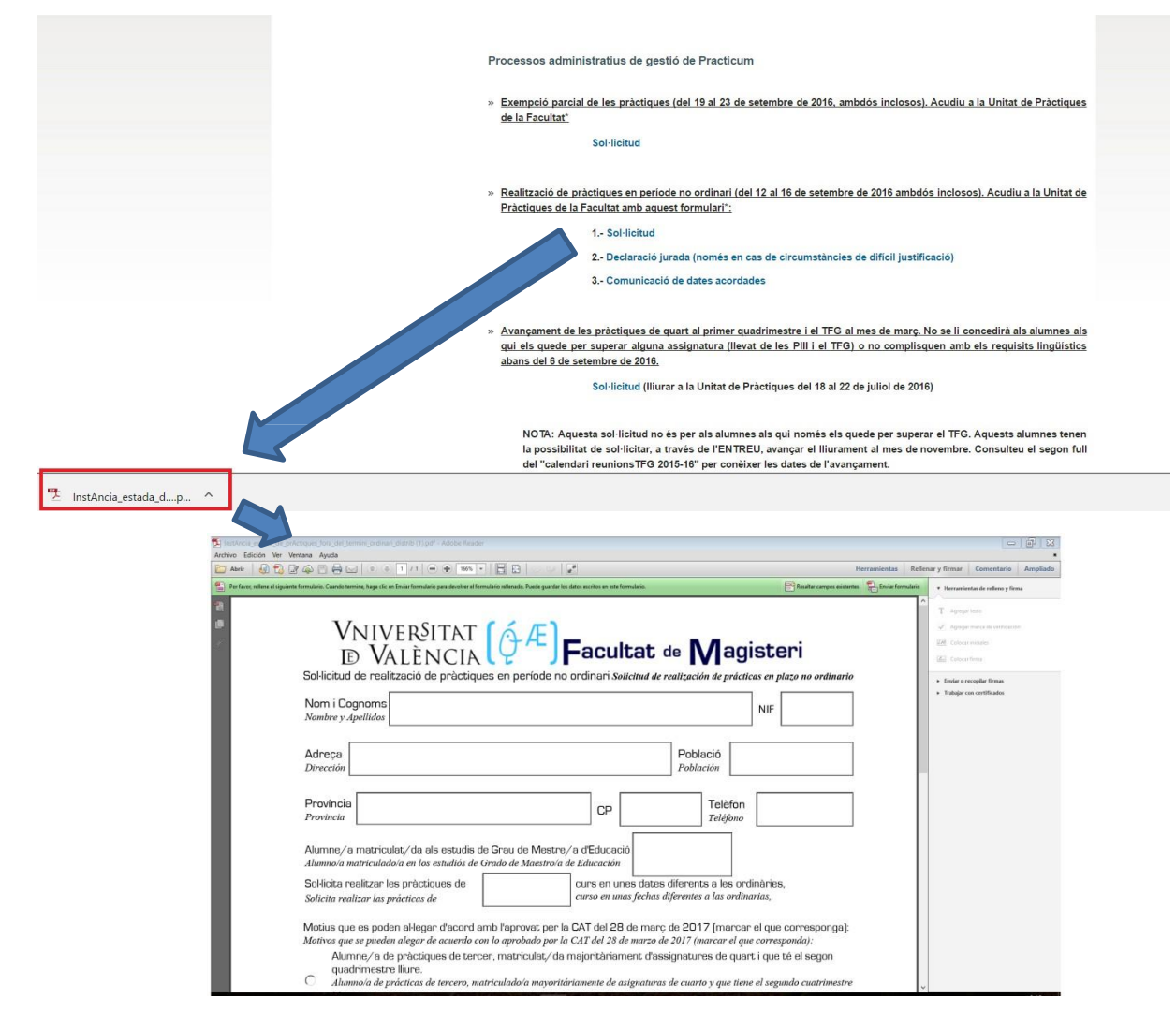

# Quart supòsit. Si empreu el Microsoft Edge i us apareix la icona subraiada/ en claret

### Us mostrarà la següent pantalla:

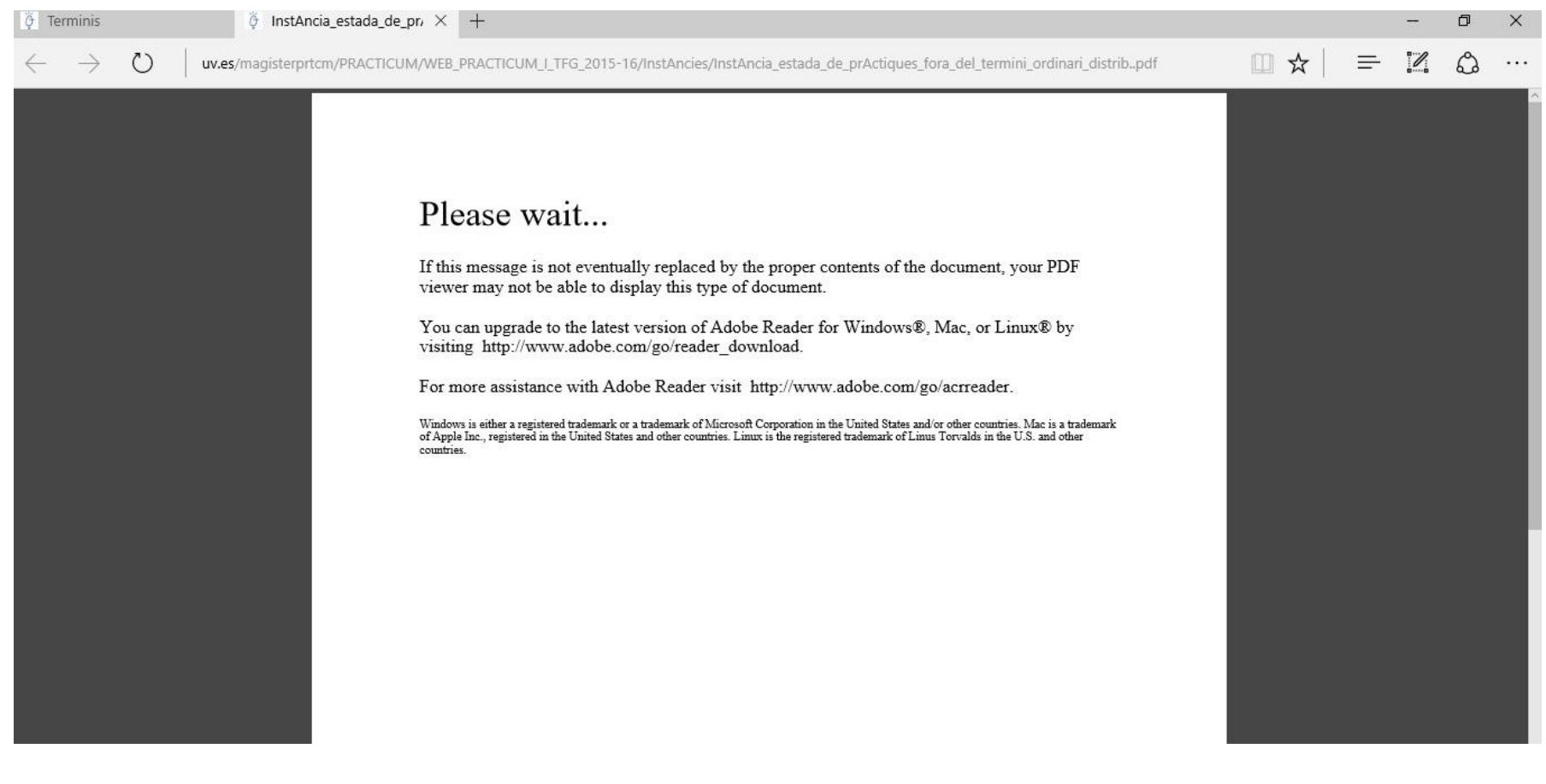

Teniu dos opcions:

1. Si a l'ordinador teniu instal·lat l'Internet Explorer el que cal fer és anar a les opcions del navegador, es desplegarà un submenú i heu de polsar sobre obrir amb Internet Explorer

| → O   uv.es/magisterprtcm/PK | ACTICUM/WEB_PRACTICUM_I_TFG_2015-16/InstAncies/InstAncia_estada_de_prActiques_fora_del_termini_ordinari_distrib                                                                                                    |                                                  |
|------------------------------|----------------------------------------------------------------------------------------------------|--------------------------------------------------|
|                              |                                                                                                    | Ventana nueva                                    |
|                              |                                                                                                    | Ventana InPrivate nueva                          |
|                              | Please wait                                                                                                    | Zoom — 100% +                                    |
|                              | If this message is not eventually replaced by the proper contents of the document, your PDF viewer may not be able to display this type of document.                                                                                                    | ·                                                |
|                              | You can upgrade to the latest version of Adobe Reader for Windows®, Mac, or Linux® by                                                                                                    | Reproducir contenido multimedia en un dispositiv |
|                              | visiting http://www.adobe.com/go/reader_download.                                                                                                    | Buscar en la página                              |
|                              | For more assistance with Adobe Reader visit http://www.adobe.com/go/acrreader.                                                                                                    | Imprimir                                         |
|                              | Windows is either a registered trademark or a trademark of Microsoft Corporation in the United States and/or other countries. Mac is a trademark<br>of Apple Inc., registered in the United States and other countries. Linux is the registered trademark of Linus Torvalds in the U.S. and other<br>countries. | Anclar esta página al Inicio                     |
|                              |                                                                                                    | Herramientas de desarrollo F12                   |
|                              |                                                                                                    | Abrir con Internet Explorer                      |
|                              |                                                                                                    | Enviar comentarios                               |
|                              |                                                                                                    | Configuración                                    |

## Finalment, passarà com al primer supòsit, s'obrirà directament però caldrà tindre paciència i esperar uns segons

|    | ) ( http://www.uv.es/magisterpritcm/PRACTICUM/WEB_F $\mathcal{P} \neq \mathcal{O}$ ) ( uv.es x                                                                                            | - L ×<br>命 ☆ 瞭 🙂                                                                 |
|----|----------------------------------------------------------------------------------------------------|----------------------------------------------------------------------------------|
| P  | 🔁 🎢 🎧 🚍 🖨 🐼 1 / 1 🖃 🗣 107% 🗸 🔚 🔛 🛛 😽                                                                                                    | entas Rellenar y firmar Comentario                                               |
|    | Por favor, rellene el siguiente formulario. Cuando termine, haga clic en Enviar formulario para devolver el formulario rellenado.<br>Puede guardar los datos escritos en este formulario. | <ul> <li>Herramientas de relleno y firma</li> </ul>                              |
|    |                                                                                                    | T Agregar texto                                                                  |
| G  | D VALÈNCIA ( Facultat de Magisteri                                                                                                    | Colocar iniciales                                                                |
| 浳  | Sol·licitud de realització de pràctiques en període no ordinari Solicitud de realización de prácticas en plazo no ordinario                                                               | Colocar firma                                                                    |
|    | En/Na/N'<br>D/D <sup>a</sup> NIF                                                                                                    | <ul> <li>Enviar o recopilar firmas</li> <li>Trabajar con certificados</li> </ul> |
|    | Adreça Dirección Població Población                                                                                                    |                                                                                  |
|    | Província<br>Provincia CP Telèfon<br>Teléfono                                                                                                    |                                                                                  |
|    | 2. Si no teniu instal·lat l'Internet explorer l'altra opció                                                                                                    | és                                                                               |
| st | descarregar el document i obrir-ho al vostre ordinade                                                                                                    | O <b>r.</b><br>□☆  = ⊠ Q …                                                       |
|    |                                                                                                    | - + 🗆 🖂   🖧 🔲                                                                    |
|    | Please wait                                                                                                    |                                                                                  |

If this message is not eventually replaced by the proper contents of the document, your PDF